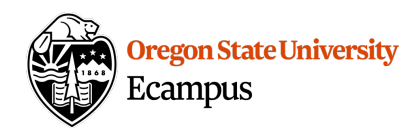

# Quick Reference – Moderate Quiz

Use the "Moderate Quiz" feature to allow for student extensions (exceptions). The types of extensions that may be given to an individual student include:

- Giving a student an additional attempt
- Allowing a student to take a Quiz before the Available From date
- Allowing a student to take a Quiz after the Available Until date
- Allowing a student to have Extra Time on a Quiz

# Select Student(s) and Add Extension(s)

## Access Moderate Quiz

Click on the Title of a Quiz to see the option to "Moderate this Quiz"

| 아 Published Preview 📎 Edit 🕸 🔻 | Related Items        |
|--------------------------------|----------------------|
|                                | 📓 Quiz Statistics    |
| Week 5: Midterm Quiz           | Ø Moderate This Quiz |
| Quiz Type Graded Quiz          | (∽) SpeedGrader™     |

#### Select one or more students

From within the Moderate This Quiz option, edit and create an extension for a single student or multiple students

- Click on the Edit pencil to add an Extension for one student or
- Checkmark to the left of multiple students and select "Change Extensions"

| Moderate Quiz |                                                  |         |                       |               |       |        |
|---------------|--------------------------------------------------|---------|-----------------------|---------------|-------|--------|
| Se            | earch People                                     |         |                       |               |       | Filter |
|               | Student                                          | Attempt | Time                  | Attempts Left | Score | C2     |
|               | Grains, Amber                                    | 1       | finished in 3 minutes | 0             | 23    |        |
|               | Laundry, Ash                                     | 1       | finished in 1 minute  | 0             | 16.0  |        |
|               | Planter, Violet                                  | 1       | finished in 1 minute  | 0             | 18.0  |        |
|               | Silverfish, Sterling                             | 1       | finished in 1 minute  | 0             | 18.0  |        |
|               | Student, Test                                    |         |                       | 1             |       |        |
|               | Tillamook, Red                                   |         |                       | 1             |       |        |
|               | Wrangler, Blue                                   |         |                       | 1             |       |        |
|               | Source Change Extensions for 2 Selected Students |         |                       |               |       |        |

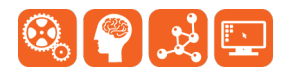

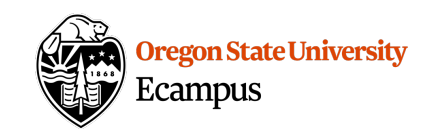

### Add one or more extensions

- Extra Attempts if the student has already taken the Quiz, allow for an extra attempt by entering 1 or more.
- **Extra Time** If the student needs extra time on a Quiz (ex. the Time Limit is 45 and they need 90 minutes), then enter the "extra time" needed for the student.
- Unlock: If the Available From date has not yet been reached and the student is taking the Quiz early, checkmark the box to "Manually unlock the quiz for the next attempt". If the Available Until date has passed and the student is taking the Quiz late, checkmark the box to "Manually unlock the quiz for the next attempt". Note: Manually unlock is quiz means that there is no end date for the Quiz for the selected student.

| Student Extensions                                               | ×           |  |  |  |  |
|------------------------------------------------------------------|-------------|--|--|--|--|
| Extensions for 2 Students                                        |             |  |  |  |  |
| Extra Attempts:<br>everyone already gets 1                       | attempts    |  |  |  |  |
| Extra time on every attempt:<br>everyone already gets 60 minutes | minutes     |  |  |  |  |
| Manually unlock the quiz for the next attempt                    |             |  |  |  |  |
|                                                                  | Cancel Save |  |  |  |  |

#### Add an Extension while a quiz is in progress

Within Moderate Quiz you may also notice that a quiz is in progress when you see a running clock under the Time column for a student. If there is a need to adjust a Quiz while it is in progress:

• Click on the Clock icon

|  | Laundry, Ash | 2 | 59:32 🕓 | 0 | 16 |  |
|--|--------------|---|---------|---|----|--|
|--|--------------|---|---------|---|----|--|

• Add a specific time for the Quiz to end for the student

| Extend Qu                                                                                                    | ıiz Time                   |                  |                   | ×           |  |
|----------------------------------------------------------------------------------------------------|----------------------------|------------------|-------------------|-------------|--|
| You can give this student extra time on their current quiz attempt. How much time would you like to give them? |                            |                  |                   |             |  |
| Started:<br>Ending:                                                                                            | Sep 26 at 3<br>Sep 26 at 4 | 3:22pm<br>4:22pm |                   |             |  |
| End the quiz                                                                                                   | 60                         | minutes from     | the current end 🕈 |             |  |
| Maximum of 1440 minutes (24 hours)                                                                             |                            |                  |                   |             |  |
|                                                                                                    |                            |                  | Cancel            | Extend Time |  |

• To give students different availability and due dates, we recommend using the Differentiated Assignments feature.

## Support

Canvas offers 24/7 support via phone or chat. Access Help within the Canvas course menu to receive immediate assistance or contact <u>EcampusFacultySupport@oregonstate.edu</u>.

Additional tutorials about Canvas can be found at <u>http://learn.oregonstate.edu</u>.

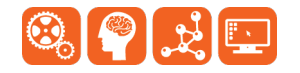